# cisco.

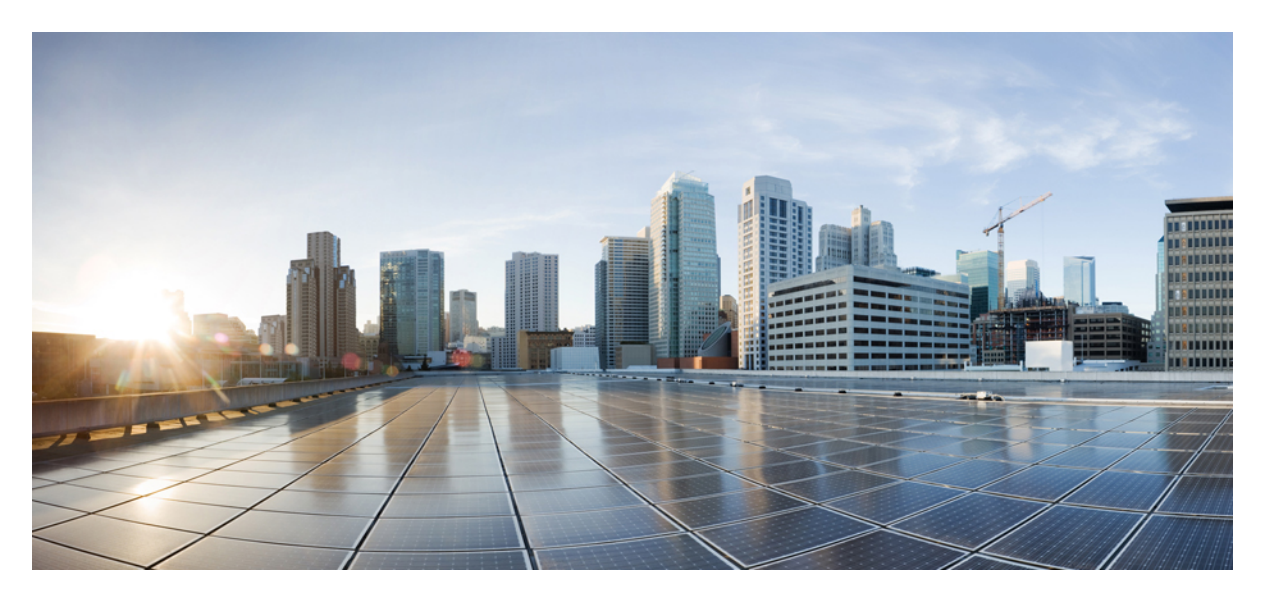

### User Guide for Webex Contact Center Enterprise Monitoring Dashboard

First Published: 2024-05-30

### **Americas Headquarters**

Cisco Systems, Inc. 170 West Tasman Drive San Jose, CA 95134-1706 USA http://www.cisco.com Tel: 408 526-4000 800 553-NETS (6387) Fax: 408 527-0883 THE SPECIFICATIONS AND INFORMATION REGARDING THE PRODUCTS IN THIS MANUAL ARE SUBJECT TO CHANGE WITHOUT NOTICE. ALL STATEMENTS, INFORMATION, AND RECOMMENDATIONS IN THIS MANUAL ARE BELIEVED TO BE ACCURATE BUT ARE PRESENTED WITHOUT WARRANTY OF ANY KIND, EXPRESS OR IMPLIED. USERS MUST TAKE FULL RESPONSIBILITY FOR THEIR APPLICATION OF ANY PRODUCTS.

THE SOFTWARE LICENSE AND LIMITED WARRANTY FOR THE ACCOMPANYING PRODUCT ARE SET FORTH IN THE INFORMATION PACKET THAT SHIPPED WITH THE PRODUCT AND ARE INCORPORATED HEREIN BY THIS REFERENCE. IF YOU ARE UNABLE TO LOCATE THE SOFTWARE LICENSE OR LIMITED WARRANTY, CONTACT YOUR CISCO REPRESENTATIVE FOR A COPY.

The Cisco implementation of TCP header compression is an adaptation of a program developed by the University of California, Berkeley (UCB) as part of UCB's public domain version of the UNIX operating system. All rights reserved. Copyright © 1981, Regents of the University of California.

NOTWITHSTANDING ANY OTHER WARRANTY HEREIN, ALL DOCUMENT FILES AND SOFTWARE OF THESE SUPPLIERS ARE PROVIDED "AS IS" WITH ALL FAULTS. CISCO AND THE ABOVE-NAMED SUPPLIERS DISCLAIM ALL WARRANTIES, EXPRESSED OR IMPLIED, INCLUDING, WITHOUT LIMITATION, THOSE OF MERCHANTABILITY, FITNESS FOR A PARTICULAR PURPOSE AND NONINFRINGEMENT OR ARISING FROM A COURSE OF DEALING, USAGE, OR TRADE PRACTICE.

IN NO EVENT SHALL CISCO OR ITS SUPPLIERS BE LIABLE FOR ANY INDIRECT, SPECIAL, CONSEQUENTIAL, OR INCIDENTAL DAMAGES, INCLUDING, WITHOUT LIMITATION, LOST PROFITS OR LOSS OR DAMAGE TO DATA ARISING OUT OF THE USE OR INABILITY TO USE THIS MANUAL, EVEN IF CISCO OR ITS SUPPLIERS HAVE BEEN ADVISED OF THE POSSIBILITY OF SUCH DAMAGES.

Any Internet Protocol (IP) addresses and phone numbers used in this document are not intended to be actual addresses and phone numbers. Any examples, command display output, network topology diagrams, and other figures included in the document are shown for illustrative purposes only. Any use of actual IP addresses or phone numbers in illustrative content is unintentional and coincidental.

All printed copies and duplicate soft copies of this document are considered uncontrolled. See the current online version for the latest version.

Cisco has more than 200 offices worldwide. Addresses and phone numbers are listed on the Cisco website at www.cisco.com/go/offices.

Cisco and the Cisco logo are trademarks or registered trademarks of Cisco and/or its affiliates in the U.S. and other countries. To view a list of Cisco trademarks, go to this URL: https://www.cisco.com/c/en/us/about/legal/trademarks.html. Third-party trademarks mentioned are the property of their respective owners. The use of the word partner does not imply a partnership relationship between Cisco and any other company. (1721R)

© 2024 Cisco Systems, Inc. All rights reserved.

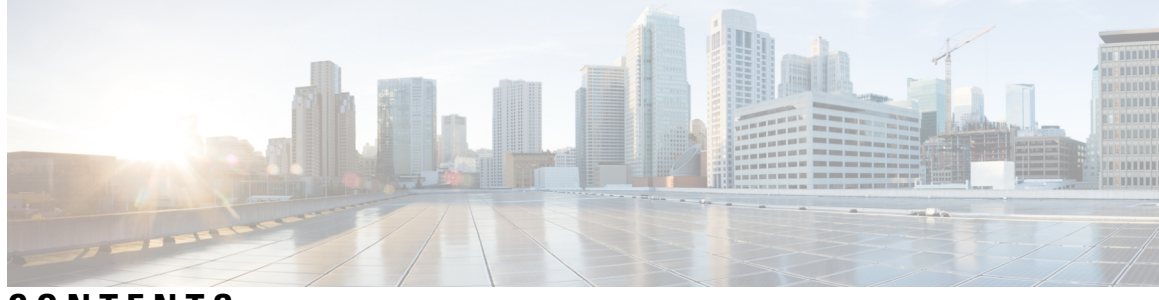

### CONTENTS

| PREFACE   | Preface v                                                                                                    |
|-----------|----------------------------------------------------------------------------------------------------|
|           | About Guide v                                                                                                    |
|           | Audience v                                                                                                    |
|           | Conventions v                                                                                                    |
|           | Field Notice vi                                                                                                    |
|           | Communications, Services, and Additional Information vii                                                                                                    |
|           | Documentation Feedback vii                                                                                                    |
| CHAPTER 1 | Introduction 1                                                                                                    |
|           | Overview 1                                                                                                    |
|           | Access the WxCCE Monitoring Dashboard 2                                                                                                    |
|           | Get to Know the Monitoring Dashboard User Interface <b>3</b>                                                                                                    |
|           |                                                                                                    |
| CHAPTER 2 | Log Collection 5                                                                                                    |
| CHAPTER 2 | Log Collection 5<br>Log Collection 5                                                                                                    |
| CHAPTER 2 | Log Collection 5<br>Log Collection 5<br>Router Log Viewer (Call Errors and Call Detail) 7                                                                                                    |
| CHAPTER 2 | Log Collection 5<br>Log Collection 5<br>Router Log Viewer (Call Errors and Call Detail) 7<br>CD Viewer 7                                                                                                    |
| CHAPTER 2 | Log Collection 5<br>Log Collection 5<br>Router Log Viewer (Call Errors and Call Detail) 7<br>CD Viewer 7<br>CM Device Status 8                                                                                                    |
| CHAPTER 2 | Log Collection 5<br>Log Collection 5<br>Router Log Viewer (Call Errors and Call Detail) 7<br>CD Viewer 7<br>CM Device Status 8<br>Abstime Log Collection 8                                                                                                    |
| CHAPTER 2 | Log Collection 5<br>Log Collection 5<br>Router Log Viewer (Call Errors and Call Detail) 7<br>CD Viewer 7<br>CM Device Status 8<br>Abstime Log Collection 8<br>Custom Log Collection 9                                                                                                    |
| CHAPTER 2 | Log Collection 5<br>Log Collection 5<br>Router Log Viewer (Call Errors and Call Detail) 7<br>CD Viewer 7<br>CM Device Status 8<br>Abstime Log Collection 8<br>Custom Log Collection 9<br>Webex CCE Service Monitoring 10                                                                                                    |
| CHAPTER 2 | Log Collection 5<br>Log Collection 5<br>Router Log Viewer (Call Errors and Call Detail) 7<br>CD Viewer 7<br>CM Device Status 8<br>Abstime Log Collection 8<br>Custom Log Collection 9<br>Webex CCE Service Monitoring 10<br>Tenant Service Status 11                                                                                            |
| CHAPTER 2 | Log Collection 5<br>Log Collection 5<br>Router Log Viewer (Call Errors and Call Detail) 7<br>CD Viewer 7<br>CM Device Status 8<br>Abstime Log Collection 8<br>Custom Log Collection 9<br>Webex CCE Service Monitoring 10<br>Tenant Service Status 11<br>Tenant Performance Status 12                                                            |
| CHAPTER 2 | Log Collection 5<br>Log Collection 5<br>Router Log Viewer (Call Errors and Call Detail) 7<br>CD Viewer 7<br>CM Device Status 8<br>Abstime Log Collection 8<br>Custom Log Collection 9<br>Webex CCE Service Monitoring 10<br>Tenant Service Status 11<br>Tenant Performance Status 12<br>Windows Event Logs 13                                   |
| CHAPTER 2 | Log Collection 5<br>Log Collection 5<br>Router Log Viewer (Call Errors and Call Detail) 7<br>CD Viewer 7<br>CM Device Status 8<br>Abstime Log Collection 8<br>Custom Log Collection 9<br>Webex CCE Service Monitoring 10<br>Tenant Service Status 11<br>Tenant Performance Status 12<br>Windows Event Logs 13<br>Tenant Maintenance Overview 13 |

CHAPTER 3

### Monitoring Dashboard API Endpoints 15

Monitoring Dashboard API Endpoints 15

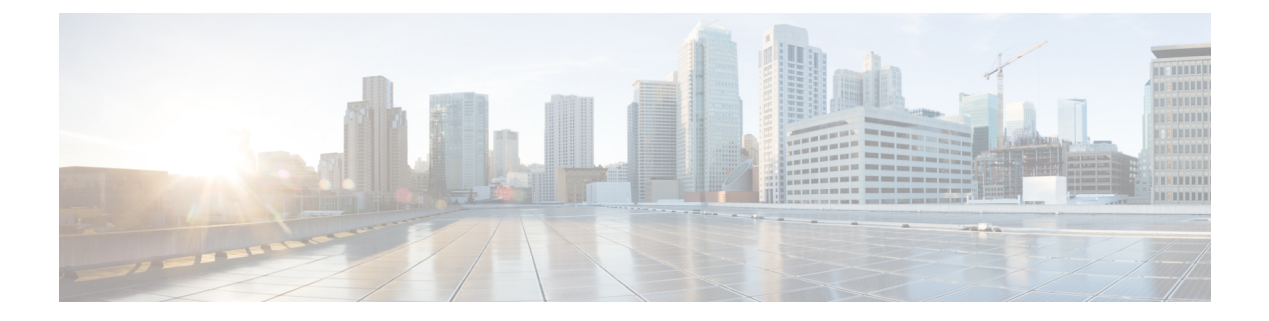

## **Preface**

- About Guide, on page v
- Audience, on page v
- Conventions, on page v
- Field Notice, on page vi
- Communications, Services, and Additional Information, on page vii
- Documentation Feedback, on page vii

## **About Guide**

This guide shows how to use the Webex CCE Monitoring Dashboard (Logvisualizer Portal or LV portal) to collect logs for all WxCCE components, view and search Windows event messages, monitor scheduled maintenance activities, and subscribe to event notifications via email. It also explains how to access the LV portal and its API endpoint.

## Audience

This document is primarily intended for Webex CCE customers, partners, or tenants, as the LV Portal can only be accessed and used by customers and partners.

## **Conventions**

This document uses the following conventions:

### **Table 1: Conventions**

| Convention         | Description                                                                                                    |  |  |  |  |  |
|--------------------|----------------------------------------------------------------------------------------------------|--|--|--|--|--|
| boldface font      | Boldface font is used to indicate commands, such as user entries, keys, buttons, folder names, and submenu names.      |  |  |  |  |  |
|                    | For example:                                                                                                    |  |  |  |  |  |
|                    | • Choose <b>Edit</b> > <b>Find</b> .                                                                                   |  |  |  |  |  |
|                    | • Click <b>Finish</b> .                                                                                                |  |  |  |  |  |
| <i>italic</i> font | Italic font is used to indicate the following:                                                                         |  |  |  |  |  |
|                    | • To introduce a new term. Example: A <i>skill group</i> is a collection of agents who share similar skills.           |  |  |  |  |  |
|                    | • A syntax value that the user must replace. Example: IF ( <i>condition, true-value, false-value</i> )                 |  |  |  |  |  |
|                    | • A book title. Example: See the Webex Contact Center Enterprise Features Guide.                                       |  |  |  |  |  |
| window font        | Window font, such as Courier, is used for the following:                                                               |  |  |  |  |  |
|                    | • Text as it appears in code or that the window displays. Example:<br><html><title>Cisco Systems, Inc. </title></html> |  |  |  |  |  |
| < >                | Angle brackets are used to indicate the following:                                                                     |  |  |  |  |  |
|                    | • For arguments where the context does not allow italic, such as ASCII output.                                         |  |  |  |  |  |
|                    | • A character string that the user enters but that does not appear on the window such as a password.                   |  |  |  |  |  |

## **Field Notice**

Cisco publishes Field Notices to notify customers and partners about significant issues in Cisco products that typically require an upgrade, workaround, or other user action. For more information, see *Product Field Notice Summary* at https://www.cisco.com/c/en/us/support/web/tsd-products-field-notice-summary.html.

You can create custom subscriptions for Cisco products, series, or software to receive email alerts or consume RSS feeds when new announcements are released for the following notices:

- · Cisco Security Advisories
- Field Notices
- · End-of-Sale or Support Announcements
- Software Updates
- Updates to Known Bugs

For more information on creating custom subscriptions, see *My Notifications* at https://cway.cisco.com/ mynotifications.

## **Communications, Services, and Additional Information**

- To receive timely, relevant information from Cisco, sign up at Cisco Profile Manager.
- To get the business impact you're looking for with the technologies that matter, visit Cisco Services.
- To submit a service request, visit Cisco Support.
- To discover and browse secure, validated enterprise-class apps, products, solutions and services, visit Cisco Marketplace.
- To obtain general networking, training, and certification titles, visit Cisco Press.
- To find warranty information for a specific product or product family, access Cisco Warranty Finder.

#### **Cisco Bug Search Tool**

Cisco Bug Search Tool (BST) is a web-based tool that acts as a gateway to the Cisco bug tracking system that maintains a comprehensive list of defects and vulnerabilities in Cisco products and software. BST provides you with detailed defect information about your products and software.

## **Documentation Feedback**

To provide comments about this document, send an email message to the following address: contactcenterproducts\_docfeedback@cisco.com

We appreciate your comments.

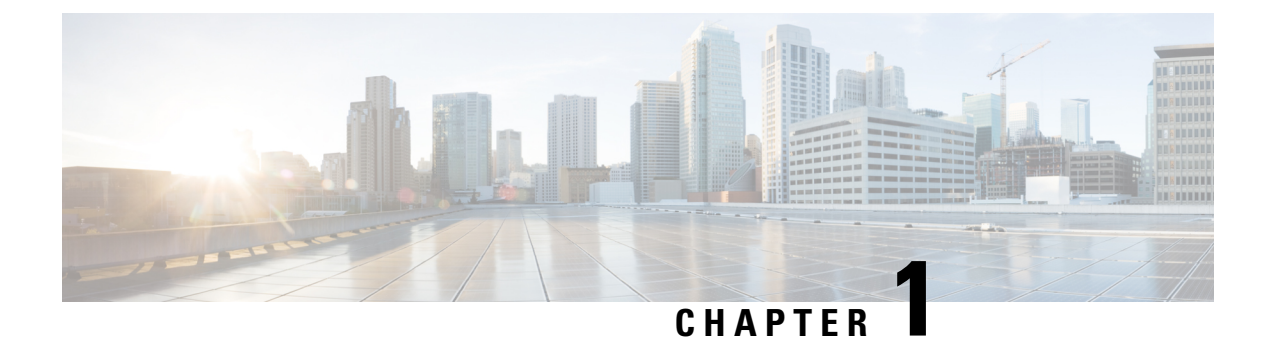

## Introduction

- Overview, on page 1
- Access the WxCCE Monitoring Dashboard, on page 2
- Get to Know the Monitoring Dashboard User Interface, on page 3

## **Overview**

The new WxCCE Monitoring Dashboard (Logvisualizer Portal or LV portal) allows you to view the log of all the WxCCE components and solutions. The following sections describe how one can access and use the portal. The portal can be used by both tenants and partners.

As a partner or tenant, you can:

- Access the LV portal and view all the pages.
- · Collect the following logs for Unified CCE Components
- · Call error logs and call detail logs
- Call Detail Records (CDR) and Call management records (CMR)
- · Agent device status
- Log for a device or appliance instance within two specific times
- · Log within predefined time ranges
- View the scheduled maintenance activities.
- · View the Windows event messages
- · Subscribe to receive event notifications via Email

As a customer you can:

- View the scheduled maintenance activities.
- · View the Windows event messages
- · Subscribe to receive event notifications via Email

**Note** The LV Portal can only be accessed and used by customers and partners. Users with supervisor or agent roles cannot access this portal.

## Access the WxCCE Monitoring Dashboard

To access the WxCCE Monitoring Dashboard (or LV Portal):

**Step 1** Concoct the LV Portal URL. The format of the URL is as follows:

### Example:

https://<xxx>01wx<nnn>log01.wx<nnn>.webexcce.com/

In the preceding URL, replace xxx with the data center site ID. For example, AUS for Austin, DEN for Denver, TYK for Tokyo and so on. Similarly, replace nnn with the three-digit tenant ID (customer tenant number such as wx039). Examples URLs:

https://aus01wx039log01.wx039.webexcce.com/

- **Step 2** Enter the LV portal in the address bar of your browser.
- **Step 3** Enter the domain login credentials to log into LV portal.

#### Figure 1: LV Portal Login Page

| •            | dala<br>cisco I | .og Visua | alizer |  |   | × | +                                                       |                                                                    |
|--------------|-----------------|-----------|--------|--|---|---|---------------------------------------------------------|--------------------------------------------------------------------|
| $\leftarrow$ | $\rightarrow$   | С         |        |  | 0 | 8 | https://aus01wx039log01.wx039. <b>webexcce.com</b> /log |                                                                    |
|              |                 |           |        |  |   |   | սիսի<br>cisco                                           | Webex                                                              |
|              |                 |           |        |  |   |   | Sign in with y<br>a<br>Login                            | rour organizational<br>ccount                                      |
|              |                 |           |        |  |   |   | Passwo                                                  | rd                                                                 |
|              |                 |           |        |  |   |   | By using Log Visualize, yr<br>of Services an            | Sign in<br>ou accept the documented Terms<br>d Privacy Statements. |

**Note** You are not required to append the domain name to the username.

## Get to Know the Monitoring Dashboard User Interface

The WxCCE Monitoring Dashboard (or LV Portal) interface provides the following options (each option below is denoted by or corresponds to the number stamps in the below image):

- 1. The browser shows the URL of the LV Portal in the address bar.
- 2. After a successful login, the LV Portal opens.
- 3. On the left side of the LV Portal interface, you will find a menu that is displayed when you click on the Hamburger (≡) icon. This menu lists all the available pages for collecting logs, viewing event logs, scheduling maintenance activities, checking operation status, and subscribing to receive event notifications via email.
- **4.** Each page features tabs that vary depending on your menu selection. The selected tab is highlighted with a blue line at the bottom to indicate the active section.
- 5. In the upper right corner of the LV portal, you will find your username and the logout option.

#### Figure 2: Monitoring Dashboard Interface

| 💼 🕼 Log Visualizer                 | × +                                                                                                    | - Ø >                                                                                                    |
|------------------------------------|----------------------------------------------------------------------------------------------------|----------------------------------------------------------------------------------------------------|
| $\leftarrow \   \rightarrow \   G$ | 3 C A https:/// webexcce.com/status                                                                                    | 80% 公 生 ④ 约6                                                                                                    |
| Operations portal                  | Log Visualizer                                                                                                    | 5                                                                                                    |
| E Log Collection                   | неалтн втатия                                                                                                    | PERFORMANCE                                                                                                    |
| 🔰 Event Logs                       | Tenant Performance Status                                                                                              |                                                                                                    |
| 🛗 Maintenance                      | Side A - den01wx044rgr01 Router Agents Logged on: 815                                                                  |                                                                                                    |
| 🗠 Operations Status                | Side B - aus02wx044rgr01 Router Agents Logged on: 817     Side A - den02wx044ccm01 UCM Registered Station Devices: 333 |                                                                                                    |
| Notification                       | Side B - aus03wx044ccm01 UCM Registered Station Devices: 26                                                            |                                                                                                    |
|                                    | Side A - den01wx044fin01 Finesse Agents Logged on: 815                                                                 |                                                                                                    |
|                                    | Side B - aus02wx044cvp01 CVP SIP Active Calls: 82                                                                      |                                                                                                    |
|                                    |                                                                                                    |                                                                                                    |
|                                    | Router Agents Logged on                                                                                                | CUCM Registered Station Devices                                                                                                    |
|                                    |                                                                                                    | state of the second second sec |

Get to Know the Monitoring Dashboard User Interface

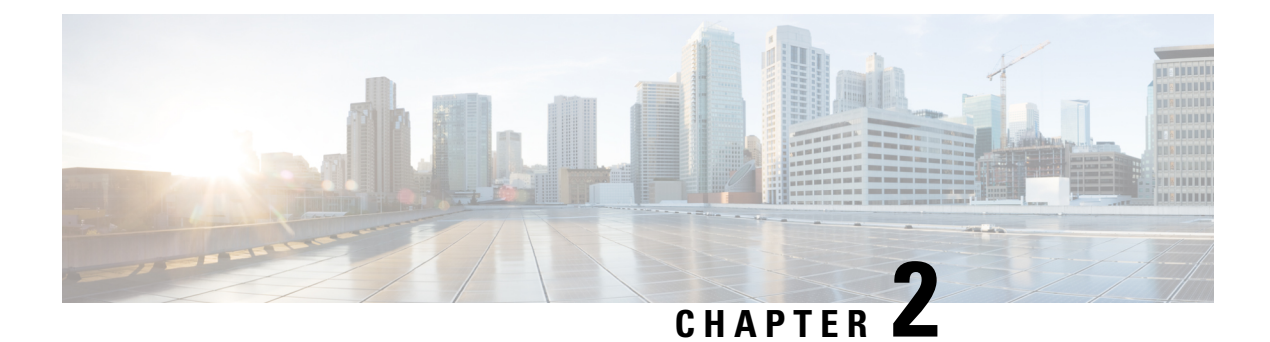

## Log Collection

- Log Collection, on page 5
- Webex CCE Service Monitoring, on page 10

## Log Collection

The Webex CCE Monitoring Dashboard (LogVisualizer or LV portal) is a comprehensive platform for collecting logs from UCCE components. The Log Collection tab (which is also the default landing page) lists the following key components:

- Cisco Unified Intelligence Center (CUIC), Cisco LiveData (LD), and Cisco Identity Service (IdS)
- Cisco Finesse (Finesse or FIN)
- CCE Peripheral Gateway (PGs)
- CCE Router (RTR)
- CVP Call Server (Unified CVP)
- CVP VXML Application (Unified CVP)
- Cisco Virtual Voice Browser (Cisco VVB)
- Cisco Unified Communication Manager (Unified CM or Call Manager)
- Cisco Emergency Responder (CER)
- Cisco Cloud Connect (CLC)
- Unity Connection (CUC)

Follow these steps to collect logs for all the instances of any of Unified CCE components listed above:

- **Step 1** Log into the LV Portal.
- **Step 2** Click to select or deselect the components from which you want to collect the logs.
- Step 3 Click Time Range and select the option to collect logs from the last 10 minutes, 20 minutes, 1 hour, or 2 hours.
- Step 4 Click Next. The logs you have selected are retrieved, as indicated by a progress bar. o the LV Portal.

#### Figure 3: Log Selection

| g Selection  |                           | Q |  |
|--------------|---------------------------|---|--|
| Call Manager | X Virtual Voice Browser X |   |  |
| arch         |                           |   |  |
|              | CCE CUIC/LD/IDS           |   |  |
|              | CCE Finesse               |   |  |
|              | CCE Peripheral Gateway    |   |  |
|              | CCE Router                |   |  |
|              | CVP Call Server           |   |  |
| 10 MINS      | CVP VXML Application      |   |  |
| 30 MINS      | Cisco Emergency Responder |   |  |
| 1 HOUR       | Cloud Connect             |   |  |
| 2 HOURS      | Unity Connection          |   |  |
|              |                           |   |  |

- **Step 5** Once the retrieval is completed, the **Download** button is displayed.
- **Step 6** Click **Download** to download the zipped log files bundle to your local system.

### Figure 4: Downloading the Logs

| ē            | ditte Log Visualizer                                            | × +                                                              |                                                       | ~ · |
|--------------|-----------------------------------------------------------------|------------------------------------------------------------------|-------------------------------------------------------|-----|
| $\leftarrow$ | $\rightarrow$ G                                                 | O A https://aus01wx044log01.wx044. <b>webexcce.com</b> /download | 90% 🖒                                                 |     |
| Ξ            | CISCO Log Visualizer                                            |                                                                  | cvp-120.tar<br>24s left — 43.3 of 189 MB (8.8 MB/sec) | ×   |
| Log          | span duration: within last 120 minutes.<br>CVP Call Server Logs |                                                                  | cucm-10.tar                                           |     |
|              | Download                                                        |                                                                  | Show all downloads                                    |     |
|              | Back                                                            |                                                                  |                                                       |     |

**Step 7** To access the log files for each instance of every component, extract the downloaded zip files. The log files are in .txt format.

### **Router Log Viewer (Call Errors and Call Detail)**

The Router Log Viewer tab displays the call error logs and call detail logs of the ICM router. You can search for logs or download them.

#### Figure 5: View Router Logs CISCO Log Visualie $\equiv$ I LOG OUT Router Log Viewer - Call Errors Q Tim Errors 2024-05-22 14:44:01.020000 Call likely 2024-05-22 14:29:18.517000 Call likely Ð Q Download 🕓 Router Log Viewer - Call Detail Tim DN ANI CED 2024-05-22 14:47:58.023000 919228223 3149896789

### **CD** Viewer

The CDR Viewer tab displays the Call Detail Records (CDR) and Call Management Records (CMR) of tenants in a real-time report on voice quality. Click **Download** to export the data to an.xlsx file.

| ≡ du                             | CO Log V                              | 'isualizer       |                     |                         |                                       |                                       |                   |                 |                     |                 |             |          |        |             |      |                 | I LOG OUT                                                                           |
|----------------------------------|---------------------------------------|------------------|---------------------|-------------------------|---------------------------------------|---------------------------------------|-------------------|-----------------|---------------------|-----------------|-------------|----------|--------|-------------|------|-----------------|-------------------------------------------------------------------------------------|
|                                  |                                       |                  |                     |                         |                                       | CD                                    |                   |                 |                     |                 |             |          |        |             |      |                 |                                                                                     |
| Cisco CDR                        | Viewer                                | Select a c       | ay: 2024-0          | 5-22                    |                                       |                                       |                   | Q               | GMT-05              | 500 (Central D  | aylight Tim | e) curre | nt Day | Last 24 hrs | )    |                 | Help 😮 🛛 Download 🔮                                                                 |
| dateTime<br>Origination<br>(UTC) | dateTime<br>Origination<br>(GMT-0500) | global<br>Callid | calling<br>PartyNum | finalCalled<br>PartyNum | origCall<br>Termination<br>onBehalfOf | destCall<br>Termination<br>onBehalfOf | duration<br>(sec) | packets<br>Sent | packets<br>Received | packets<br>Lost | jitter      | latency  | CS     | SCS         | SCSR | deviceName      | varVQMetrics                                                                        |
| 2024-05-22<br>14:47:12           | 2024-05-22<br>09:47:12                | 3_3102507        | 802490              | (100)<br>000-0000       | 12                                    | 0                                     | 4                 | 198             | 202                 | 0               | 2           | 1        | 3      | 0           | 0%   | SEPA4B2392EAEEA | CCR=0.0106;ICR=0.0106;ICRmx=0.0106;CS=<br>Ia:CID=4:VoPktSizeMs=20:VoPktLost=0:VoPk  |
| 2024-05-22<br>14:46:23           | 2024-05-22<br>09:46:23                | 3_3102473        | 802833              | +1 (888)<br>927-3586    | 10                                    | 10                                    | 3                 | 95              | 91                  | 0               | 0           | 1        | 0      | 0           | 0%   | SEP348818580B14 | CCR=0.0000;ICR=0.0000;ICRmx=0.0000;CS=I<br>Ia;CID=4;VoPktSizeMs=20;VoPktLost=0;VoPk |
| 2024-05-22<br>14:46:21           | 2024-05-22<br>09:46:21                | 3_3102471        | 802670              | 802053                  | 12                                    | 0                                     | 3                 | 144             | 142                 | 0               | 3           | 1        | 0      | 0           | 0%   | SEP00D6FE04DBE2 | CCR=0.0000;ICR=0.0000;ICRmx=0.0000;CS=I<br>la;CID=4;VoPktSizeMs=20;VoPktLost=0;VoPk |
| 2024-05-22<br>14:46:14           | 2024-05-22<br>09:46:14                | 3_3102467        | 802670              | 801870                  | 0                                     | 12                                    | 0                 |                 |                     |                 |             |          |        |             |      |                 |                                                                                     |

#### Figure 6: CDR Viewer

Click on Helptoget detail information about call termination onbehalfOf values.

### Figure 7: CDR Viewer

| ≡                                                                      | Log Visualizer                                                                                                    |                   |            |                                  |                         | I LOG OUT             |
|------------------------------------------------------------------------|----------------------------------------------------------------------------------------------------|-------------------|------------|----------------------------------|-------------------------|-----------------------|
|                                                                        | LOG COLLECTION                                                                                                    | ROUTER LOG VIEWER | CDR VIEWER | CM DEVICE STATUS                 | ABSTIME LOG COLLECTION  | CUSTOM LOG COLLECTION |
| Cisco CDF                                                              | Viewer Select a day: 202                                                                                                    | 24-05-22          | Q          | GMT-0500 (Central Daylight Time) | Current Day Last 24 hrs | Hide ? Download ()    |
| OnBehalfof Code<br>0<br>1<br>2<br>3<br>4<br>5<br>5<br>6<br>7<br>7<br>8 | Description     Unknown     Cettline     Unicast Shared Resource Provider     Call Fank     Conference     Call Forward     Meet Me Conference     Meet Me Conference     Meetsage Waiting |                   |            |                                  |                         |                       |

### **CM Device Status**

Figure 8: CM Device Status page

The **CM Device Status** tab enables you to retrieve the Agent device status. Enter the MAC address of the device is the **Device MAC** field and click **Retrieve Device Status** to retrieve Agent device status.

| -                                    |                   |                                                   |                  |                        |                       |
|--------------------------------------|-------------------|---------------------------------------------------|------------------|------------------------|-----------------------|
| CISCO Log Visualizer                 |                   |                                                   |                  |                        | I LOG OUT             |
| LOG COLLECTION                       | ROUTER LOG VIEWER | CDR VIEWER                                        | CM DEVICE STATUS | ABSTIME LOG COLLECTION | CUSTOM LOG COLLECTION |
| CM Device Registration Status Lookup |                   |                                                   |                  |                        |                       |
| Device MAC<br>SEPA4B2392EAEEA        |                   |                                                   |                  |                        |                       |
| Retrieve Device Status               |                   |                                                   |                  |                        |                       |
| Device                               | DirNumber         | Description                                       | Status           | StatusReason           | StatusReasonText      |
| SEPA4B2392EAEEA                      | 802490-Registered | 370202 - Extension Mobility -<br>genelle.hairston | Registered       | 0                      | Registered            |

### **Abstime Log Collection**

The **ABSTIME Log Collection** tab allows you to get the log for a device or appliance instance within a specific time range. To retrieve appliance log in specified time range:

- **Step 1** Choose a component from the **Available Components** section, a log type from the **Available Log Types** section, and a server IP from the **Available Server IPs** section.
- **Step 2** Select the log start and end datetime.
- Step 3 Click Retrieve Log.

| Figure 9: Collect logs in A | Absolute Time Range |
|-----------------------------|---------------------|
|                             |                     |

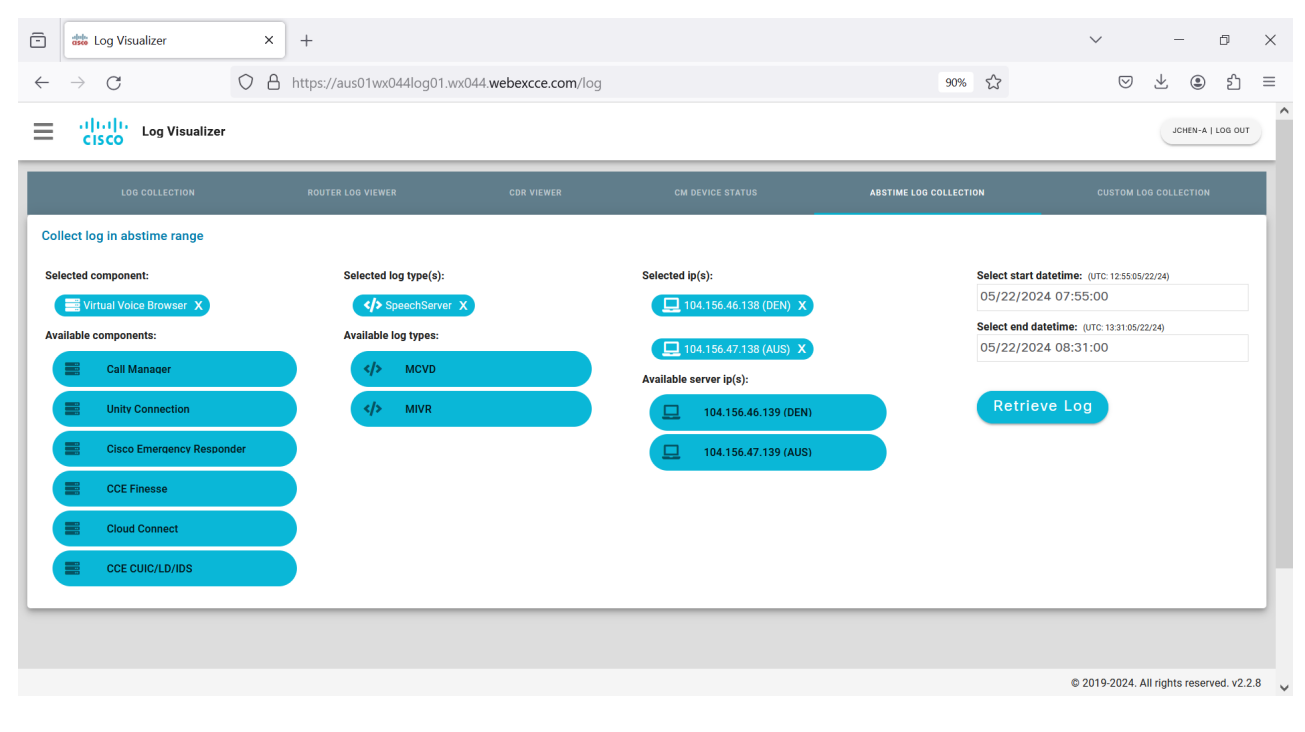

### **Custom Log Collection**

While the **ABSTIME Log Collection** tab allows you to retrieve the log for a device or appliance instance within two specific times, the **Custom Log Collection** tab lets you access the log within time ranges of 10 minutes, 30 minutes, 1 hour, and 2 hours.

- **Step 1** Choose a component from the **Available Components** section, a log type from the **Available Log Types** section, and a server IP from the **Available Server IPs** section.
- **Step 2** Click **Time Range** on the top-right corner and choose among the time ranges of 10 minutes, 30 minutes, 1 hour, and 2 hours.

Step 3 Click Retrieve Log.

#### Figure 10: Collect Logs in Custom Time Range

| CISCO Log Visualizer            |                       |            |                                                        |                     | 10 MINS  | I LOG OUT             |
|---------------------------------|-----------------------|------------|--------------------------------------------------------|---------------------|----------|-----------------------|
| LOG COLLECTION                  | ROUTER LOG VIEWER     | CDR VIEWER | CM DEVICE STATUS                                       | ABSTIME LOG COLLECT | 30 MINS  | CUSTOM LOG COLLECTION |
| Collect log with custom options |                       |            |                                                        |                     | 1 HOUR   |                       |
| Selected component:             | Selected log type(s): |            | Selected ip(s):                                        |                     | 2 HOURS  | hours Selected)       |
| CVP Call Server X               |                       |            | 104.156.46.8 (DEN) X                                   |                     | Detriour |                       |
| CCE CUIC/LD/IDS                 |                       |            | Ind.156.47.8 (AUS)     X       Available server ip(s): |                     | Retrieve |                       |
| CCE Finesse                     |                       |            |                                                        |                     |          |                       |
| CCE Peripheral Gateway          |                       |            |                                                        |                     |          |                       |
| CCE Router                      |                       |            |                                                        |                     |          |                       |
| CVP VXML Application            |                       |            |                                                        |                     |          |                       |
| 📰 Call Manager                  |                       |            |                                                        |                     |          |                       |
| Cisco Emergency Responder       |                       |            |                                                        |                     |          |                       |
| Cloud Connect                   |                       |            |                                                        |                     |          |                       |

## Webex CCE Service Monitoring

Webex CCE Service monitoring provides aggregation and relationship management across diverse platforms and services. Application availability and performance are given weight and risk levels, which provide quantifiable service levels.

### Webex CCE Service Monitoring Service List

- IVR Services
- · Reporting Services
- Voice Services
- Contact Center Services

### **IVR Services**

Webex CCE IVR Services cover IVR specific services and are listed below:

- Session Border Controller (SBC)
- Cisco Voice Portal (CVP)
- Call Server
- Operations Console
- CVP Reporting server

Virtual Voice Browser

#### **Reporting Services**

Webex CCE Reporting services cover reporting specific service and are list below:

• Cisco Unified Intelligence Center (CUIC)

### **Voice Services**

Webex CCE Voice Services cover telephony specific services and are listed below:

- Cisco Unified Communications Manager (CUCM)
- Unity
- SBC
- Expressway (if deployed)
- CER

### **Contact Center Services**

Webex CCE Contact Center Services cover Contact Center specific services and are listed below:

- Finesse
- Cloud Connect
- Cisco Enterprise chat and email (ECE)
- ICM
- Peripheral Gateways (PG)
- ICM Router
- ICM Logger
- ICM HDS
- ICM Admin Workstation

An additional hover-over capability to show current real-time events. These notifications will provide you with valuable insight into potential service-impacting events.

### **Tenant Service Status**

Health Status Tab (includes Voice Service, IVR Service, Contact Center Service and Reporting Services)

The **Health Status** tab provides real-time monitoring of the Webex CCE Service. The following sections provide additional information about the Webex CCE Service Monitoring. For more information, see the Monitoring Technical Guide.

#### Figure 11: Tenant Service Status

| Operations<br>portal | CISCO Log Visualizer                                                            |  |
|----------------------|---------------------------------------------------------------------------------|--|
| Log Collection       | HEALTH STATUS                                                                   |  |
| 🔰 Event Logs         | Tenant Service Status                                                           |  |
| 苗 Maintenance        | Voice Service WX044 Operational                                                 |  |
| In Operations Status | IVR Service WX044     Operational                                               |  |
|                      | Contact Center Service WX044     Operational                                    |  |
| Notification         | Reporting Services WX044 Operational                                            |  |
|                      |                                                                                 |  |
|                      | VPN-Less Finesse Health Status                                                  |  |
|                      | <ul> <li>den01wx044fex01.wx044.webexcce.com - Active connections: 49</li> </ul> |  |
|                      | • aus02wx044fex01.wx044.webexcce.com Active connections: 3                      |  |
|                      |                                                                                 |  |
|                      |                                                                                 |  |

### **Tenant Performance Status**

The Performance tab offers a variety of traditional views and graphs across the following areas. (These counts are generated at five-minute intervals.)

- Router Logged on Agents
- UCM Registered Station Devices
- Finesse Agents Logged on
- CVP SIP Active Calls

| Log Collection | HEALTH STATUS                                                                                                    |                                                               |                        | PERFORMANCE |  |
|----------------|----------------------------------------------------------------------------------------------------|---------------------------------------------------------------|------------------------|-------------|--|
| 🕅 Event Logs   | Tenant Performance Status                                                                                                    |                                                               |                        |             |  |
| Maintenance    | Side A - den01wx044rgr01 Router Agents Logged on: 815     Side B - aus02wx044rgr01 Router Agents Logged on: 817     Side A - den02wx044crm01 UCM Registered Station Devices: 333     Side B - aus03wx044ccm01 UCM Registered Station Devices: 26     Side A - den01wx044fin01 Finesse Agents Logged on: 815     Side B - aus02wx044fin01 Finesse Agents Logged on: 816     Side B - aus02wx044fin01 Finesse Agents Logged on: 816     Side B - aus02wx044fin01 Finesse Agents Logged on: 816     Side B - aus02wx044fin01 Finesse Agents Logged on: 816     Side B - aus02wx044fin01 Finesse Agents Logged on: 816     Side B - aus02wx044fin01 CVP SIP Active Calls: 94     Side B - aus02wx044crp01 CVP SIP Active Calls: 82 |                                                               |                        |             |  |
| 1.00           | Router Agents Logged on                                                                                                    |                                                               | CUCM Registered Statio | n Devices   |  |
|                | 500<br>700<br>500<br>200<br>0<br>0<br>0<br>0<br>0<br>0<br>0<br>0<br>0<br>0<br>0<br>0<br>0<br>0<br>0                                                                                                    | 40<br>10<br>10<br>10<br>10<br>10<br>10<br>10<br>10<br>10<br>1 | · · · · ·              |             |  |

#### Figure 12: Tenant Performance Status page

### **Windows Event Logs**

The **Windows Event Logs** page enables you to view and search Windows event messages, and includes the capability to download them. To access the **Windows Event Logs** page, select **Event Logs** from the **Operations** menu.

### Figure 13: Windows Event Logs page

| Operations<br>portal | = ···································· |                                                            |             |                                    | . I LOG OUT                             |                                                                                                    |       |  |  |
|----------------------|----------------------------------------|------------------------------------------------------------|-------------|------------------------------------|-----------------------------------------|----------------------------------------------------------------------------------------------------|-------|--|--|
| E Log Collection     | Windows Event Logs                     |                                                            |             |                                    |                                         |                                                                                                    |       |  |  |
| Mainterice           |                                        | к, Level, Computer, Source,TimeGenerated, Message or Event |             |                                    |                                         |                                                                                                    |       |  |  |
| MacOperations Status | TimeGenerated<br>(UTC)                 | Туре                                                       | Level       | Computer                           | Source                                  | Message                                                                                                    | Event |  |  |
| Notification         | 2024-05-22<br>15:15:26                 | Application                                                | Warning     | aus02wx044cvp01.wx044.webexcce.com | CiscoOrbital                            | ['level'/warn'error'/read top 104.156.47.8:10666-<br>>52.43.91.219.43; wsareov: A connection attempt failed because<br>the connected party did not properly respond after a period of time,<br>or established connection failed because | 1     |  |  |
|                      | 2024-05-22<br>15:12:58                 | Application                                                | Information | aus02wx044cvp01.wx044.webexcce.com | edgeupdate                              | Service stopped.                                                                                                    | 0     |  |  |
|                      | 2024-05-22<br>15:07:11                 | Application                                                | Information | aus02wx044cvp01.wx044.webexcce.com | Windows Error Reporting                 | Fault bucket , type 0                                                                                                    | 1001  |  |  |
|                      | 2024-05-22<br>15:05:50                 | Application                                                | Information | den01wx044cvp01.wx044.webexcce.com | Software Protection Platform<br>Service | Successfully scheduled Software Protection service for re-start at<br>2024-05-28T19:54:50Z. Reason: RulesEngine.                                                                                                    | 16384 |  |  |

### **Tenant Maintenance Overview**

The **Tenant Maintenance Overview** page enables you to monitor the current scheduled maintenance activities. To access the **Tenant Maintenance Overview** page, select **Maintenance** from the **Operations** menu.

#### Figure 14: Tenant Maintenance Overview

| Operations<br>portal | Ξ ········□······□·□····□·□····□·□·□·□···· |       |                          |                               |                               |           | LOG OUT |            |
|----------------------|--------------------------------------------|-------|--------------------------|-------------------------------|-------------------------------|-----------|---------|------------|
| Log Collection       |                                            |       |                          | Tenant Maintenance            | Overview                      |           |         |            |
| 🚺 Event Logs         |                                            |       |                          |                               |                               |           |         |            |
| 🛗 Maintenance        | Search by Devie, S                         |       |                          |                               |                               |           |         | <u>Q</u>   |
|                      | Company                                    | Did   | Device                   | Start (UTC)                   | End (UTC)                     | Summary   | MaintID | Status     |
|                      | WX044                                      | 44377 | cvp-a-in-104.156.46.108  | Mon, 20 May 2024 22:39:00 GMT | Tue, 31 Dec 2024 00:00:00 GMT | CS1129995 | 623315  | InProgress |
| <b>Notification</b>  | WX044                                      | 44375 | cvp-a-out-104.156.46.108 | Mon, 20 May 2024 22:39:00 GMT | Tue, 31 Dec 2024 00:00:00 GMT | CS1129995 | 623316  | InProgress |

### **Tenant Service Status Notification**

This feature allows you to subscribe to event notifications via email. These notifications are the raw events displayed on the **Tenant Service Status Notification** page. To access the **Tenant Service Status Notification** page, select **Notification** from the **Operations** menu.

To subscribe to email notifications, click the edit icon, enter the email address, and then click **Save**. To unsubscribe, click the edit icon, enter the email address you want to remove, and then click **Save**.

The mail test feature has been included to verify whether you are receiving email notifications.

### Figure 15: Tenant Service Status Notification

| Operations<br>portal | CISCO Log Visualizer                          | I LOG OUT                                      |
|----------------------|-----------------------------------------------|------------------------------------------------|
| Log Collection       | Tenan                                         | t Service Status Notification                  |
| 🔰 Event Logs         |                                               |                                                |
| 🛗 Maintenance        |                                               |                                                |
| 🗠 Operations Status  | System Email Notification Enabled             | Subscribe to Email notification                |
| Notification         | true                                          | (Click Edit button and input your email below) |
|                      | Email Gateway<br>smtp-den01.mgmt.webexcce.com | (Cilck Edit button and input your email below) |
|                      | Email From<br>monitoring@mgmt.webexcce.com    |                                                |
|                      | m r@ 1 i@ .com                                |                                                |
|                      | EDIT                                          | SAVE                                           |

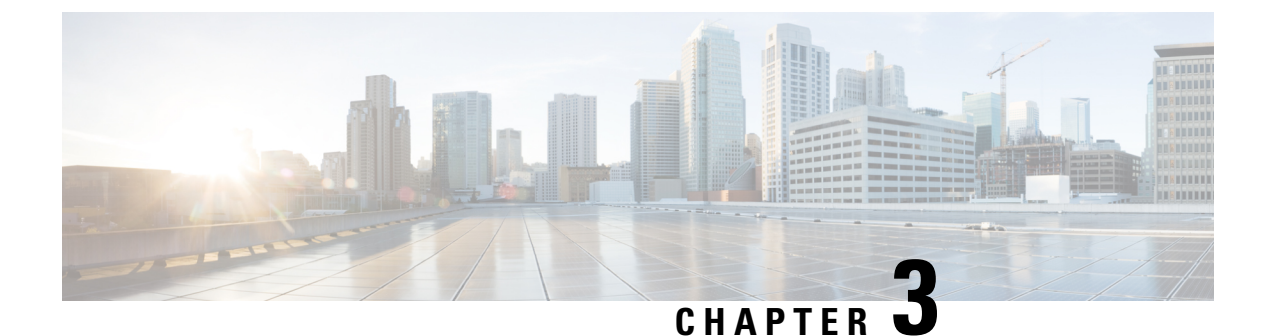

## **Monitoring Dashboard API Endpoints**

• Monitoring Dashboard API Endpoints, on page 15

## **Monitoring Dashboard API Endpoints**

To log into the Monitoring Dashboard (Logvisualizer or LV) API portal:

### Before you begin

Create a Cisco Webex CCE service request to get the service account credentials for API access.

**Step 1** Form the Monitoring Dashboard (LV Portal) URL. The format of the URL is as follows:

### **Example:**

https://<xxx>01wx<nnn>log01.wx<nnn>.webexcce.com/:<port>

In the preceding URL, replace xxx with the data center site ID. For example, AUS for Austin. Similarly, replace nnn with the three-digit tenant ID. The port number is always 8445.

https://aus01wx039log01.wx039.webexcce.com:8445

- **Step 2** Enter the LV portal in the address bar of your browser.
- **Step 3** When prompted to enter the credentials, enter the API service account credential to access the specific API endpoint. The LV API Portal is displayed as shown in the below image:

#### Figure 16: Logvisualizer API Interface

| 🗊 🕼 Log Visualizer X +                                                                                              |     | $\sim$ |     |   | ٥      | : |
|----------------------------------------------------------------------------------------------------|-----|--------|-----|---|--------|---|
| ← → C O A https:// iiiiiiiiiiiiiiiiiiiiiiiiiiiiiiiiiii                                                              | 90% | 0      | ) 🕹 | ۲ | பி     |   |
|                                                                                                    |     |        |     |   |        |   |
| Log Visualizer <sup>(223)</sup><br>[ Base UK: / ]<br>https://aus01twx044.log01.wx044.webexcce.com.8445/swegger.json |     |        |     |   |        |   |
| Collect and Visualize Log Data.                                                                                     |     |        |     |   |        |   |
| api External API Endpoints                                                                                          |     |        |     |   | $\sim$ |   |
| GET /api/maintenance                                                                                                |     |        |     |   |        |   |
| GET /api/performance_data                                                                                           |     |        |     |   |        |   |
| CET /api/service_status                                                                                             |     |        |     |   |        |   |
| CET /api/windows_events                                                                                             |     |        |     |   |        |   |
|                                                                                                    |     |        |     |   |        |   |

The following images show sample payload results of the following GET API call: https://aus01wx038log1a.wx038.webexcce.com:8445/api/service\_statusThe results contain data on svcStatusGrpTenant and finesse\_active\_conn (if applicable).

Figure 17: Response in JSON format

| -            | aus01wx044log     | 01.wx044.webe      | xcce. ×   | +                                                                               | $\sim$ | × |
|--------------|-------------------|--------------------|-----------|---------------------------------------------------------------------------------|--------|---|
| $\leftarrow$ | $\rightarrow$ G   |                    |           | https://aus01wx044log01.wx044. <b>webexcce.com</b> :8445/api/service_status 90% | \$     | ≡ |
| JSON         | Raw Data Hea      | aders              |           |                                                                                 |        |   |
| Save         | Copy Collapse All | Expand All 🛛 🗑 Fil | ter JSON  |                                                                                 |        |   |
| ▼ fine       | sse_active_conn:  |                    |           |                                                                                 |        |   |
| <b>v</b> 0:  |                   |                    |           |                                                                                 |        |   |
|              | active_conn:      | 50                 |           |                                                                                 |        |   |
|              | host:             | "den01wx044fex     | 01.wx044  | .webexcce.com"                                                                  |        |   |
| <b>v</b> 1:  |                   |                    |           |                                                                                 |        |   |
|              | active_conn:      | 3                  |           |                                                                                 |        |   |
|              | host:             | "aus02wx044fex     | 01.wx044  | .webexcce.com"                                                                  |        |   |
| ▼ svcSt      | tatusGrpTenant:   |                    |           |                                                                                 |        |   |
| ▼ 0:         |                   |                    |           |                                                                                 |        |   |
|              | events:           |                    |           |                                                                                 |        |   |
|              | name:             | "Voice Service     | WX044"    |                                                                                 |        |   |
|              | status:           | "Operational"      |           |                                                                                 |        |   |
| ▼ 1:         |                   |                    |           |                                                                                 |        |   |
|              | events:           |                    |           |                                                                                 |        |   |
|              | name:             | "IVR Service W     | IX044"    |                                                                                 |        |   |
|              | status:           | "Operational"      |           |                                                                                 |        |   |
| ₩ 2:         |                   |                    |           |                                                                                 |        |   |
|              | events:           |                    |           |                                                                                 |        |   |
|              | name:             | "Contact Cente     | r Servic  | e WX844"                                                                        |        |   |
|              | status:           | Operational        |           |                                                                                 |        |   |
| ¥ 5:         |                   |                    |           |                                                                                 |        |   |
|              | evenus:           | "Percenting Con    | udees bly | 244"                                                                            |        |   |
|              | name:             | "Openational"      | ATC62 MY  | 044                                                                             |        |   |
|              | status.           | operacional        |           |                                                                                 |        |   |

### Figure 18: Response in Raw Data

| -                  | aus01wx044log01.wx044.webexcce × +                                                                                                    |          |   | $\sim$ | × |
|--------------------|----------------------------------------------------------------------------------------------------|----------|---|--------|---|
| $\leftarrow$       | → C A https://aus01wx044log01.wx044.webexcce.com:8445/api/service_sta                                                                                                    | atus 90% | ŝ |        | ≡ |
| JSON               | Raw Data Headers                                                                                                    |          |   |        |   |
| Save C             | Copy Pretty Print                                                                                                    |          |   |        |   |
| <pre>{ "fine</pre> | esse_active_conn": [ "active_conn": 50, "host": "dem01wx044fex01.wx044.webexcce.com" "active_conn": 3, "host": "aus02wx044fex01.wx044.webexcce.com" StatusGrpTenant": [ "events": "", "name": "Voice Service WX044", "status": "Operational" "events": "", "name": "Contact Center Service WX044", "status": "Operational" "events": "", "name": "Reporting Services WX044", "status": "Operational" |          |   |        |   |